# ぼ活!マイページで参加意思確認を行う方法①

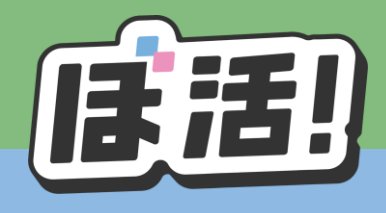

#### ①当選メールが届いたら、ぼ活!のマイページを開き、 「参加意思確認」をクリック

### ②いずれかの回答を選択し、「提出」をクリック

| 申込(2件) 参加意思確認(1件) 受信メール Pick Up !       | 申込(2件) 参加意思確認(1件) 受信メール Pick Up !                                               |
|-----------------------------------------|---------------------------------------------------------------------------------|
|                                         | 4 【サンプル】親子もOK!ジャパンビーチゲームズフェスティバル®<br>本活動に予定通り参加できますか?                           |
| 1999年1997年1997年1997年1997年1997年1997年1997 | 答くが 当日の活動内容を計画するため、参加できる人数を正確に把握する必要があります。残念ながら辞退す<br>個別にお問い合わせをさせていただくことがあります。 |
| ○ はい、参加します                              | (はい、参加します)                                                                      |
| ○ いいえ、参加を辞退します                          | ○ いいえ、参加を辞退します                                                                  |
| <b>提出</b>                               |                                                                                 |
|                                         |                                                                                 |

までご連絡ください

# ぼ活!マイページで参加意思確認を行う方法②

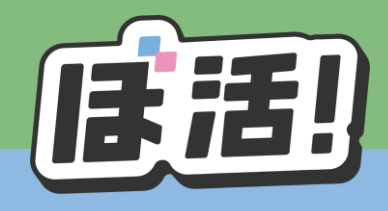

### ③回答が正しく送信されると下記の小窓が現れます 「OK」をクリックすると消えます

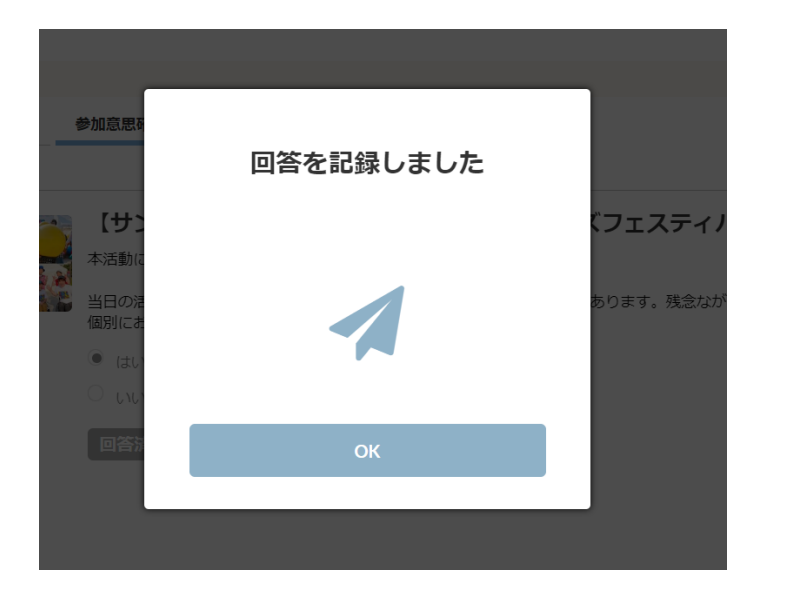

### ④マイページに「回答済」と表示されていれば完了です ボラセンからの次のメールをお待ちください

| 申込(2件)                                                                   | 参加意思確認(1件) 受信メール Pick Up !      |
|--------------------------------------------------------------------------|---------------------------------|
|                                                                          |                                 |
|                                                                          | 【サンプル】親子もOK!ジャパンビーチゲームズフェスティバル® |
|                                                                          | 本活動に予定通り参加できますか?                |
| 当日の活動内容を計画するため、参加できる人数を正確に把握する必要があります。残念ながら<br>個別にお問い合わせをさせていただくことがあります。 |                                 |
|                                                                          | ● はい、参加します                      |
|                                                                          | ○ いいえ、参加を辞退します                  |
|                                                                          | 回答済み                            |